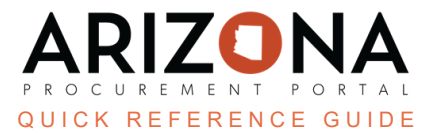

## **Creating Approval Types**

This document is a quick reference guide for Agency Administrators to create new approval types in the Arizona Procurement Portal (APP). If you have any questions, please contact the APP Help Desk at app@azdoa.gov. Additional resources are also available on the SPO website: https://spo.az.gov/.

## **Creating Approval Types**

- 1. Log into APP as an **Agency Administrator**.
- 2. Navigate to Manage Approval Types from the Procurement tab.

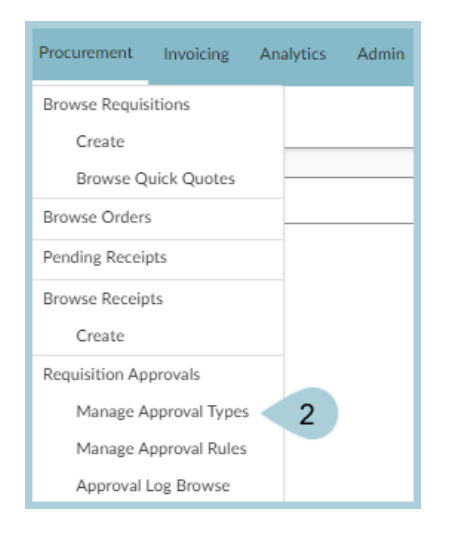

3. Click the **Plus Sign (+)** to create a new approval type.

| Keywords      |          |                      |          |               |         |          |                        |
|---------------|----------|----------------------|----------|---------------|---------|----------|------------------------|
|               | Q Search |                      |          |               |         |          |                        |
| Agency        |          |                      |          |               |         |          |                        |
| •             |          |                      |          |               |         |          |                        |
| Approval Type |          |                      |          |               |         |          |                        |
|               |          |                      |          |               |         |          |                        |
| Valid 🛛 🗸     |          |                      |          |               |         |          |                        |
| •             |          |                      |          |               |         |          |                        |
|               |          |                      |          |               |         |          |                        |
| + 3           |          |                      |          |               |         |          |                        |
| Agency*       |          |                      | <b>_</b> | Type Order* 🛎 | Status* |          | Approval Type ID (1) 🚖 |
|               | Ŧ        | <u>Approval Type</u> | -        |               | Juntos  | <b>T</b> |                        |

4. Complete the appropriate approval type information, including all mandatory fields identified by a red asterisk (\*).

| ⑦ ☆ Manage Approval Types                                           |                       |
|---------------------------------------------------------------------|-----------------------|
|                                                                     | Browse Approval Rules |
| Keywords                                                            | 10                    |
| Q. Search                                                           |                       |
| Agency                                                              |                       |
| · ·                                                                 |                       |
| Approval Type                                                       |                       |
|                                                                     |                       |
| Status                                                              |                       |
| Valid 🔇 🗸                                                           |                       |
|                                                                     |                       |
| 5 6 7 8 9                                                           | 9                     |
|                                                                     |                       |
| Asency"  the Approval Type to the Type Order to Status the Approval | <u>I Type ID</u> ① ♠  |
| ▼ Valid Q ▼                                                         |                       |

- 5. **Agency** Determines the agency for the approval type.
- 6. **Approval Type** Identifies what type of approval rule is used within the agency, i.e. Procurement, Finance, Division, Authority Level, etc.
- 7. **Type Order** Determines the type order triggered, i.e. trigger type order 10 for Procurement, trigger type order 20 for Senior Procurement, etc.
- 8. **Status** Used to toggle Approval Rules On/Off. Note: Use cautiously, this will NOT automatically update for requisitions already in progress.
- 9. Approval Type ID Only populates once you click Save.
- 10. Once all required fields are complete, click **Save**.
- 11. Click **OK** to confirm a New Approval Type to be added.

## **Resources**

Click the link below for more information on Agency Admin processes in APP:

https://spointra.az.gov/arizona-procurement-portal/app-support/quick-reference-guides-176-upgrade/app-agency-a dmin-grgs-176